# HUAWEI Mate Xs Manuale dell'utente

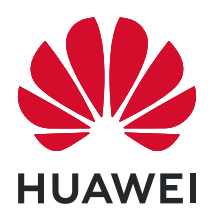

# Sommario

### Informazioni essenziali

|            | Navigazione nel sistema                                    | 1  |
|------------|------------------------------------------------------------|----|
|            | Interruttori scorciatoie                                   | 2  |
|            | Schermate e registrazione schermo                          | 2  |
|            | Visualizzare e cancellare le notifiche                     | 3  |
|            | Modalità Schermo diviso e finestra mobile                  | 4  |
|            | Accendere e spegnere o riavviare il dispositivo            | 4  |
|            | Caarica                                                    | 5  |
| Funzioni i | ntelligenti                                                |    |
|            | Al Lens                                                    | 6  |
| Fotocame   | ra e Galleria                                              |    |
|            | Scattare foto                                              | 7  |
|            | Light painting                                             | 8  |
|            | Modalità documenti                                         | 9  |
|            | Gestire la Galleria                                        | 10 |
| Арр        |                                                            |    |
|            | Арр                                                        | 14 |
|            | Calendario                                                 | 15 |
|            | Orologio                                                   | 15 |
|            | Blocco note                                                | 16 |
|            | E-mail                                                     | 17 |
|            | Calcolatrice                                               | 20 |
|            | Torcia                                                     | 20 |
|            | Accedere rapidamente alle funzioni delle app utilizzate di | 21 |
|            | frequente                                                  |    |
|            | HiSuite                                                    | 21 |
| Impostazi  | oni                                                        |    |
|            | Cercare elementi in Impostazioni                           | 24 |
|            | Wi-Fi                                                      | 24 |
|            | Bluetooth                                                  | 24 |
|            | Altre connessioni                                          | 26 |
|            | Schermata Home e sfondo                                    | 27 |
|            | Display e luminosità                                       | 27 |
|            | Biometria e password                                       | 28 |
|            | Sicurezza                                                  | 28 |
|            | Funzioni di accessibilità                                  | 29 |
|            | Aggiornamenti di sistema                                   | 29 |

# Informazioni essenziali

# Navigazione nel sistema

#### Navigare usando le gesture

Vai in **Impostazioni > Sistema e aggiornamenti > Navigazione di sistema** e attiva o disattiva **Gesture**.

Dopo aver attivato **Gesture**, potrai:

- Tornare alla schermata precedente: scorri verso l'interno dal bordo sinistro o destro.
- Ritornare alla schermata Home: scorri verso l'alto dalla parte inferiore dello schermo.
- Accedere alla schermata delle attività recenti: scorri verso l'alto dalla parte inferiore dello schermo e tieni premuto.
- Chiudere un'app dalla schermata delle attività recenti: scorri verso l'alto su un'anteprima dell'app.

#### Navigazione a tre tasti

# Accedi a **Impostazioni** > **Sistema e aggiornamenti** > **Navigazione di sistema** e seleziona **Navigazione a Tre tasti**.

Tocca **Impostazioni** per selezionare la combinazione di tasti di navigazione che preferisci. Le icone sulla barra di navigazione sono le seguenti:

- S: tasto Indietro per tornare alla schermata precedente, uscire da un'app o chiudere la tastiera sullo schermo.
- . O: pulsante Home per tornare alla schermata Home.
- L: tasto Recenti per visualizzare la schermata delle attività recenti. Tieni premuto per accedere alla modalità Schermo diviso.
- $\cdot$   $\overline{\mathbf{v}}$ : tasto di notifica per aprire l'area notifiche.

#### Personalizzare la combinazione dei tasti di navigazione

#### Accedi a Navigazione a Tre tasti > Impostazioni. Puoi:

- Selezionare una combinazione di tasti di navigazione.
- Attivare **Nascondi i tasti di navigazione** per consentire di nascondere la barra di navigazione quando non la usi.

#### Dock di navigazione

# Accedi a **Impostazioni > Sistema e aggiornamenti > Navigazione di sistema > Menu veloce** e attiva **Menu veloce**.

Quando compare il pulsante Dock di navigazione, puoi:

- Trascinare il pulsante nella posizione desiderata.
- Toccare il pulsante per tornare indietro.
- Toccare due volte il pulsante per tornare indietro di due passaggi.
- Tenere premuto il pulsante quindi rilasciarlo per tornare alla schermata Home.
- Tenere premuto il pulsante quindi scorrere verso sinistra o destra per visualizzare le attività recenti.

## Interruttori scorciatoie

#### Interruttori scorciatoie

#### Attivare un interruttore scorciatoia

Scorri verso il basso dalla barra di stato per aprire l'area notifiche, quindi scorri di nuovo verso il basso per mostrare tutte le scorciatoie.

- Tocca un interruttore scorciatoia per attivare o disattivare la funzione corrispondente.
- Tieni premuto un interruttore scorciatoia per accedere alla schermata delle impostazioni per quella funzione.
- Tocca 🔅 per aprire Impostazioni.

#### Personalizzare gli interruttori scorciatoia

Tocca 2, tocca e tieni premuta un'icona e trascinala nella posizione desiderata.

# Schermate e registrazione schermo

#### Acquisire una schermata

#### Usare una combinazione di tasti per acquisire una schermata

Tieni premuti contemporaneamente i tasti di accensione e di riduzione del volume per acquisire una schermata.

#### Usare una scorciatoia per scattare una schermata

Scorri verso il basso dalla barra di stato per aprire l'area notifiche, quindi scorri di nuovo

verso il basso per mostrare tutte le scorciatoie. Tocca 🔀 per acquisire una schermata.

#### Condividere e modificare una schermata o passare a una schermata a scorrimento

Dopo aver acquisito una schermata, verrà visualizzata una miniatura nell'angolo in basso a sinistra dello schermo. Quindi potrai:

- Scorrere verso il basso sulla miniatura per acquisire una schermata a scorrimento.
- Scorrere verso l'alto sulla miniatura per selezionare una modalità di condivisione e condividere la schermata con i tuoi amici.
- Toccare la miniatura per modificarla o eliminarla.

Le schermate vengono salvate in **Galleria** per impostazione predefinita.

#### **Registrare lo schermo**

Registra le tue attività sullo schermo in video condivisibili per realizzare un tutorial, sfoggiare le tue fantastiche abilità nel gioco e molto altro ancora.

#### Utilizzare una combinazione di tasti per avviare la registrazione dello schermo

Tieni premuti contemporaneamente i tasti di accensione e di aumento del volume per avviare la registrazione dello schermo. Per interrompere la registrazione, tieni di nuovo premuti entrambi i pulsanti.

#### Usare una scorciatoia per avviare la registrazione dello schermo

- **1** Scorri verso il basso dalla barra di stato per aprire l'area notifiche, quindi scorri di nuovo verso il basso per mostrare tutte le scorciatoie.
- **2** Tocca **Registra schermo** per avviare la registrazione dello schermo.
- **3** Per interrompere la registrazione, tocca il timer nella parte superiore dello schermo.
- **4** La registrazione verrà salvata in **Galleria**.

## Visualizzare e cancellare le notifiche

#### Visualizzare e cancellare le notifiche

#### Visualizzare le notifiche

Quando è presente un promemoria di notifica, puoi accendere lo schermo e scorrere verso il basso dalla barra di stato per aprire l'area notifiche e visualizzare la notifica.

#### Eliminare le notifiche

- Scorri verso destra su un promemoria di notifica per eliminare la notifica.
- Tocca 🖤 nella parte inferiore dell'area notifiche per eliminare tutte le notifiche.

#### Bloccare, silenziare o ritardare le notifiche

Scorri verso sinistra su una notifica, quindi tocca 😳 per bloccare, silenziare o ritardare le notifiche da quella fonte.

*i* Alcune notifiche di sistema non possono essere bloccate, cancellate o ritardate.

# Modalità Schermo diviso e finestra mobile

#### Modalità Schermo diviso

Puoi dividere lo schermo del dispositivo per utilizzare due app contemporaneamente.

#### Regolare le dimensioni dei riquadri di Dividi schermo

Trascina al centro della linea di divisione dello schermo nella posizione desiderata. Questa funzione può essere usata solo quando il dispositivo è in orientamento verticale.

#### Scambiare i riquadri di Schermo diviso

Se è visualizzata la schermata Home in uno dei riquadri di Schermo diviso, non sarà possibile scambiare i riquadri.

Tocca 🗖 al centro della linea di divisione dello schermo, poi tocca 📜.

#### Disattivare la modalità Schermo diviso

Tocca  $\frown$  al centro della linea di divisione dello schermo, poi tocca X.

# Accendere e spegnere o riavviare il dispositivo

#### Accendere e spegnere o riavviare il dispositivo

#### Accendere e spegnere il dispositivo

Per spegnere il dispositivo, tocca e tieni premuto il tasto di accensione per alcuni secondi, tocca **Spegni** e **Tocca per spegnere**.

Per accendere il dispositivo, tocca e tieni premuto il tasto di accensione per alcuni secondi fino a quando il dispositivo vibra e visualizza il logo.

#### Riavviare il dispositivo

Riavvia il dispositivo periodicamente per cancellare la cache e mantenerlo in uno stato ottimale. Un riavvio a volte può risolvere gli eventuali problemi incontrati dal dispositivo. Tieni premuto semplicemente il tasto di accensione per alcuni secondi, tocca **Riavvia** e **Tocca per riavviare**.

#### Forzare il riavvio del dispositivo

Se il dispositivo non funziona o non si spegne normalmente, puoi forzare il riavvio. Tieni premuto semplicemente il tasto di accensione per almeno 10 secondi.

# Caarica

#### Caricare il dispositivo

Il dispositivo ti avviserà quando la carica sta per finire. Assicurati di caricare il dispositivo in tempo per evitare che si spenga automaticamente quando esaurisce la carica.

#### Precauzioni per la carica

- Carica il dispositivo con l'adattatore standard e il cavo USB in dotazione con il dispositivo.
  L'uso di altri caricabatterie o cavi USB può causare ripetuti riavvii, carica lenta, surriscaldamento o altri effetti indesiderati.
- Il dispositivo eseguirà automaticamente un controllo di sicurezza quando un caricabatterie o altro dispositivo viene collegato alla porta USB. Se rileva umidità nella porta USB, il dispositivo attiva automaticamente le funzioni di sicurezza e interrompe la carica. Scollega il dispositivo dalla porta USB e attendi che la porta USB sia asciutta.
- Il tempo richiesto per caricare completamente la batteria dipende dalla temperatura ambiente e dall'età della batteria.
- Le batterie hanno un numero limitato di cicli di carica. Quando la durata della batteria diventa sensibilmente più breve, rivolgiti a un Centro servizio clienti Huawei autorizzato per sostituire la batteria.
- Non coprire il dispositivo o il caricabatterie durante la carica.
- Il dispositivo potrebbe surriscaldarsi quando lo usi per un lungo periodo di tempo, specialmente a temperature elevate. In questo caso, interrompi la carica, disattiva alcune funzioni e sposta il dispositivo in un luogo fresco.
- Non usare il dispositivo mentre è in carica.
- Se il dispositivo non risponde quando tieni premuto il tasto di accensione, la batteria potrebbe essere scarica. Caricalo per 10 minuti, quindi accendilo.

#### Usa il caricabatterie in dotazione con il dispositivo

- **1** Usa il cavo USB in dotazione con il dispositivo per collegare il dispositivo all'adattatore.
- **2** Inserisci l'adattatore in una presa di corrente.

#### Carica del dispositivo con un PC

- **1** Collega il dispositivo a un PC o altro dispositivo tramite un cavo USB.
- 2 Quando viene visualizzata la finestra di dialogo Utilizza USB per sul dispositivo, tocca Solo carica.

Se in precedenza hai impostato un'altra opzione, la finestra di dialogo non verrà visualizzata. Scorri verso il basso dalla barra di stato per aprire l'area notifiche, tocca **Impostazioni**, poi seleziona **Solo carica**.

# Funzioni intelligenti

# **AI Lens**

#### Scansionare codici

HiVision può leggere vari codici QR e indirizzarti immediatamente alla schermata dell'app corrispondente.

- **1** Apri la fotocamera, tocca , quindi tocca .
- **2** Inquadra il codice QR nel riquadro di scansione e attendi che venga riconosciuto.

#### Scansionare per acquistare

La funzione Shopping di HiVision ti consente di scansionare un articolo per ottenere consigli sull'acquisto di articoli simili online.

- 1 Apri la fotocamera, tocca 🔍, quindi tocca 🗅
- **2** Inquadra l'oggetto che ti interessa nel mirino. Riceverai consigli sull'acquisto una volta che

l'oggetto è stato riconosciuto. Puoi anche toccare per scattare una foto, che verrà riconosciuta automaticamente.

# Fotocamera e Galleria

# Scattare foto

#### Scattare foto

- **1** Apri **Fotocamera**.
- **2** Quindi potrai:
  - Mettere a fuoco: tocca il punto da mettere a fuoco.
    Per regolare la messa a fuoco e il metering separatamente, tocca e tieni premuto il mirino, quindi trascina la cornice o l'anello nella posizione desiderata.
  - Regolare la luminosità: tocca il mirino. Quando appare il simbolo Accanto al riquadro di messa a fuoco, trascinalo verso l'alto o verso il basso.
  - Eseguire lo zoom in avanti o indietro: sul mirino, avvicina o allontana le dita, oppure trascina il cursore dello zoom.
  - Selezionare una modalità della fotocamera: scorri verso sinistra o verso destra tra le opzioni della modalità della fotocamera.
  - Attivare o disattivare il flash: tocca  $\times$  e seleziona  $\overset{\frown}{}^{A}$  (Auto),  $\overset{\frown}{}^{A}$  (Attivo),  $\overset{\frown}{}^{X}$  (Disattivo) o  $\overset{\bigcirc}{}^{Q}$  (Sempre attivo).

Alcune funzioni sono disponibili solo quando utilizzi la fotocamera posteriore.

**3** Tocca per scattare una foto.

#### Scattare foto in sequenza

Utilizza la modalità Sequenza di scatto per scattare una sequenza di foto in rapida successione in modo da poter scegliere quella migliore.

Sequenza di scatto è disponibile solo quando utilizzi la fotocamera posteriore.

- **1** Apri **Fotocamera** e seleziona la modalità **Foto**.
- **2** Tocca e tieni premuto O oppure tieni premuto uno dei tasti del volume per scattare foto in sequenza.

Durante lo scatto, visualizzerai un contatore che indica quante foto hai scattato fino a quel momento.

**3** Rilascia il dito per arrestare lo scatto.

Una volta terminato, seleziona le foto che desideri tenere della sequenza.

1 Apri <sup>×</sup>Galleria.

- 2 Tocca una foto in sequenza (che sarà contrassegnata con ), quindi tocca
- **3** Scorri tra le foto in sequenza, seleziona quelle che desideri tenere, quindi tocca e segui le istruzioni sullo schermo.
- **4** Per eliminare l'intera sequenza di foto, tocca e tieni premuto per selezionare la foto, quindi tocca  $\widehat{\mathbb{U}}$ .

#### Scattare autoscatti

Il timer della fotocamera consente di impostare un conto alla rovescia per raggiungere la posizione dopo aver toccato il pulsante dell'otturatore.

- **1** Apri **Fotocamera**.
- **2** Accedi a  $\bigcirc$  > **Timer** e seleziona un'opzione del timer.
- **3** Ritorna al mirino e tocca il pulsante dell'otturatore. Il dispositivo scatterà una foto al termine del conto alla rovescia.

#### Usare i comandi vocali per scattare foto

Puoi usare la tua voce per scattare foto senza dover toccare il pulsante dell'otturatore.

- **1** Apri **Fotocamera**.
- 2 Accedi a Seleziona un'opzione di controllo audio.
- **3** Torna al mirino, quindi pronuncia il comando per scattare una foto.

# **Light painting**

#### **Light painting**

Light painting consente di catturare scie luminose mantenendo l'otturatore aperto per un tempo più lungo. Non sono necessarie un'apertura manuale né la regolazione dell'otturatore. Basta scegliere dalle opzioni disponibili in base al soggetto e alle condizioni di luce. Per ridurre i movimenti della fotocamera, si consiglia di utilizzare un treppiede per mantenere il dispositivo più fermo.

#### Scattare foto delle scie luminose delle automobili in modalità Scie luminose urbane

La modalità Scie luminose urbane ti consente di creare foto artistiche con le scie delle luci delle automobili durante la notte.

#### **1** Accedi a Fotocamera > Altro > Light painting > Scie luminose urbane.

- **2** Trova un punto in cui saranno visibili scie luminose create dalle auto a una certa distanza. Accertati che i fari delle auto non puntino direttamente verso la fotocamera poiché ciò può causare una sovraesposizione dell'immagine.
- **3** Tocca per avviare lo scatto. Osserva lo scatto nel mirino. Quando l'esposizione è corretta, tocca per completare lo scatto.

#### Scattare foto di disegni luminosi in modalità Graffiti luminosi

Graffiti luminosi ti consente di creare un motivo o scrivere parole muovendo una fonte luminosa davanti alla fotocamera.

#### **1** Accedi a Fotocamera > Altro > Light painting > Graffiti luminosi.

- **2** In un ambiente buio senza fonti luminose che disturbano, muovi una fonte luminosa del colore appropriato, come una piccola torcia o un glow stick, davanti alla fotocamera. Evita di fare movimenti esagerati, in quanto potrebbero influenzare i risultati dello scatto.
- **3** Tocca per avviare lo scatto. Osserva lo scatto nel mirino. Quando l'esposizione è

corretta, tocca per completare lo scatto.

#### Scattare foto di fiumi e cascate in modalità Acqua effetto seta

Acqua effetto seta ti permette di scattare fotografie di cascate e fiumi con un morbido effetto seta.

- **1** Accedi a Fotocamera > Altro > Light painting > Acqua effetto seta.
- **2** Questa funzione garantisce il massimo della prestazione quando scatti foto di un ruscello o di una cascata in cui scorre molta acqua.
- **3** Tocca per avviare lo scatto. Osserva lo scatto nel mirino. Quando l'esposizione è

corretta, tocca per completare lo scatto.

#### Scattare foto delle stelle in modalità Scie stellari

Con Scie stellari puoi utilizzare la fotocamera per riprendere il movimento delle stelle nel cielo notturno.

- **1** Accedi a Fotocamera > Altro > Light painting > Scie stellari.
- **2** Per ottenere risultati ottimali, scegli una notte serena in un luogo senza inquinamento luminoso e con una vista del cielo priva di ostacoli.
- **3** Tocca per avviare lo scatto. Osserva lo scatto nel mirino. Quando l'esposizione è

corretta, tocca per completare lo scatto.

# Modalità documenti

#### Modalità documenti

Le immagini scattate da un angolo sono sempre soggette al problema della prospettiva. Se non riesci a scattare una foto di un documento perfettamente dritta, usa la modalità Documenti

In modalità Documenti, la fotocamera regolerà automaticamente gli scatti inclinati.

#### Scattare foto in modalità Documenti

1 Vai in Fotocamera > Altro, quindi tocca Documenti.

Se l'opzione non è presente, tocca  $\checkmark$ , quindi scarica **Documenti**.

- f 2 Inquadra il documento che vuoi riprendere nel mirino, quindi tocca igsquare
- **3** La fotocamera identificherà automaticamente l'area di testo all'interno del mirino e correggerà l'inclinazione dell'immagine.

#### Regolare l'area di testo

Se la correzione effettuata dalla modalità Documenti non è soddisfacente, puoi regolare l'area di testo manualmente.

Questa funzione è disponibile solamente per le foto scattate in modalità Documenti.

1 Accedi a 🎽 Galleria > Album > Fotocamera, quindi tocca la foto da regolare.

- **2** Tocca sulla foto.
- ${f 3}$  Trascina i quattro angoli per personalizzare l'area di correzione. Quindi tocca  $\checkmark$  .

# Gestire la Galleria

#### **Cercare foto**

Individua rapidamente una foto cercando nella Galleria con le parole chiave.

- 1 Apri 🎽 Galleria, quindi tocca 📿 nella parte superiore dello schermo.
- **2** Inserisci una parola chiave (come "cibo", "panorama" o "fiore").
- **3** Verranno visualizzate le foto relative a quella parola chiave. Tocca una parola chiave suggerita o inserisci più parole chiave per risultati più precisi.

#### Modificare foto e video

La Galleria offre un'ampia selezione di funzioni di modifica per foto e video.

#### Modifiche di base

Apri Calleria, tocca la miniatura della foto che desideri modificare, quindi tocca Modifica per accedere alle funzioni di modifica.

- Rotazione: tocca <sup>6</sup> c e trascina la rotella dell'angolo sull'orientamento desiderato.
  Puoi anche toccare **Ruota** per ruotare la foto di 90 gradi o **Specchio** per capovolgerla.
- Ritaglio: tocca e trascina la griglia o i suoi angoli per effettuare la selezione.
  Puoi anche selezionare un rapporto fisso e trascinare gli angoli della griglia per ritagliare la foto.
- Aggiunta di effetti filtro: tocca 😡 per selezionare un filtro.
- Spruzzi di colore: tocca reselvente per selezionare i colori che desideri evidenziare. Altre parti della foto saranno in bianco e nero.
- $\cdot$  Sfocatura: tocca  $\bigcirc$ , seleziona una modalità di sfocatura e trascina il cursore per regolarla.
- Regolazione degli effetti della foto: tocca per regolare luminosità, contrasto, saturazione e altre caratteristiche della foto.
- Graffiti: tocca  $\rho''$  per selezionare un pennello e un colore per aggiungere graffiti.
- Aggiunta di un elemento di testo: tocca  $\checkmark$  per selezionare uno stile dell'elemento e il formato del carattere.

#### Aggiungere sticker alle foto

#### **1** Vai in **Modifica** > **Sticker**.

- 2 Seleziona un tipo di sticker, come Ora, Posizione, Meteo o Umore.
- **3** Seleziona uno sticker e trascinalo nella posizione desiderata. Puoi anche modificare il contenuto del testo di alcuni tipi di sticker.
- **4** Tocca  $\checkmark$  per salvare le modifiche e tocca  $\square$  per salvare la foto.

#### Pixellare le foto

- **1** Vai in **Modifica** > **Mosaico**.
- **2** Seleziona uno stile di mosaico e le relative dimensioni per coprire parti della foto.
- **3** Per rimuovere il mosaico, tocca **Gomma** e pulisci la foto.
- **4** Tocca  $\checkmark$  per salvare le modifiche e tocca  $\square$  per salvare la foto.

#### **Rinominare foto**

- **1** In **Galleria**, tocca la miniatura della foto che desideri rinominare.
- **2** Accedi a **•** > **Rinomina** e inserisci un nuovo nome.
- **3** Tocca **OK**.

#### Condividere foto e video

Ci sono diversi modi per condividere foto e video dalla Galleria.

#### 1 Apri 🎽 Galleria.

- 2 Usa uno dei seguenti metodi:
  - Condividere una foto o un video: Tocca la foto o il video, quindi tocca 🍊.
  - Condividere più foto o video: In un album, tocca e tieni premuto per selezionare più

foto e video, quindi tocca 🍊.

#### Gestire la Galleria

Organizza foto e video negli album per effettuare ricerche più facilmente.

#### Aggiungere album

- 1 Apri 😕 Galleria, quindi tocca Album.
- 2 Tocca Aggiungi album, quindi assegna un nome all'album.
- 3 Tocca OK.
- **4** Seleziona le foto o i video che desideri aggiungere.

#### Spostare foto e video

- **1** Apri un album, quindi tocca e tieni premuto per selezionare le foto e i video che desideri spostare.
- 2 Tocca > Sposta per selezionare l'album desiderato.
- **3** Una volta che gli elementi sono stati spostati, non saranno più nel loro album originale.
- Gli album Tutte le foto e Video mostrano tutte le foto e video memorizzati nel dispositivo.

Spostare gli elementi da un album all'altro non avrà conseguenze sulla visualizzazione in questi album.

#### Eliminare foto e video

Tocca e tieni premuto per selezionare gli elementi che desideri eliminare, quindi accedi a 🗍 > Elimina.

*i* Non è possibile eliminare gli album **Tutte le foto**, **Video** e **Fotocamera**.

Le foto e i video eliminati verranno temporaneamente spostati nell'album **Eliminati di recente** prima di essere eliminati definitivamente dopo 30 giorni.

Per eliminare definitivamente una foto o un video manualmente, tocca e tieni premuta la sua

miniatura nell'album **Eliminati di recente**, quindi accedi a 🖽 > **Elimina**.

#### Recuperare foto e video cancellati

Nell'album Eliminati di recente tocca e tieni premuto gli elementi selezionati che desideri

recuperare, quindi tocca 🕗 per ripristinarli nei loro album originali.

Se l'album originale è stato eliminato, ne verrà creato uno nuovo.

#### Aggiungere foto o video ai Preferiti

Apri una foto o un video, quindi tocca  $\bigcirc$ .

L'elemento comparirà sia nel sua album originale sia nell'album Preferiti.

#### Bloccare gli album

Per impedire che gli album di app di terze parti vengano visualizzati nella Galleria, bloccali.

- **1** Nella scheda **Album**, tocca **Altri**.
- 2 Tocca un album e se nella parte superiore viene visualizzata l'icona , vai in > Blocca. Sposta le foto e i video che desideri bloccare negli album bloccati. Gli album bloccati non possono essere visualizzati in nessuna app, solo in Gestione file.
- **3** Per sbloccare un album, vai in **Altri**, tocca **Mostra album bloccati**, quindi tocca **Sblocca** accanto all'album.

Solo alcuni album in Altri possono essere bloccati.

# Арр

# Арр

#### Арр

#### Individuare un'app installata

Scorri verso il basso dal centro della schermata Home per visualizzare la barra di ricerca e

inserisci il nome dell'app. Una volta trovata l'app, tocca 📀 accanto al suo nome.

#### Disinstallare un'app

Puoi disinstallare un'app usando uno dei metodi seguenti:

- Tieni premuta l'icona dell'app che desideri disinstallare fino a quando il dispositivo non vibra, tocca **Disinstalla**, quindi segui le istruzioni sullo schermo per disinstallare l'app.
- Accedi a Impostazioni > App > App, tocca l'app che desideri disinstallare, quindi tocca
  Disinstalla.
- Alcune app preinstallate di sistema non possono essere disinstallate, in quanto la loro disinstallazione può causare errori di sistema.

#### Gestire le app in background

- **1** Accedi alla schermata delle attività recenti utilizzando uno dei metodi seguenti, a seconda del metodo di navigazione che stai utilizzando:
  - Gesture: scorri verso l'alto dalla parte inferiore della schermata e tieni premuto.
  - Navigazione a Tre tasti: tocca
- **2** Nella schermata delle attività recenti, puoi:
  - Scorrere in orizzontale per visualizzare le anteprime delle app.
  - Toccare l'anteprima di un'app per accedere all'app.
  - Scorrere verso l'alto sull'anteprima di un'app per chiudere l'app.
  - Scorrere verso il basso su un'anteprima dell'app per bloccarla. Verrà visualizzato 🕒

nella parte superiore dell'anteprima dell'app. Toccando (, l'app non verrà chiusa.

- Scorrere di nuovo verso il basso per sbloccarla. 🖨 scomparirà.
- Toccare 🔟 per chiudere tutte le app (tranne quelle che hai bloccato).

#### Eliminare la cache di un'app

Elimina i file della cache dell'app per liberare spazio di archiviazione.

Accedi a **Impostazioni** > **App** > **App**, seleziona l'app per cui desideri eliminare la cache, quindi accedi a **Memoria** > **Cancella cache**.

# Calendario

#### Aggiungere e gestire eventi

Gli eventi ti aiutano a pianificare e gestire le attività di lavoro e della vita quotidiana, come partecipare a riunioni aziendali, organizzare incontri sociali e pagare le rate della carta di credito. Puoi aggiungere eventi e impostare promemoria per aiutarti a programmare in anticipo il tuo tempo.

#### Creare un evento

- 1 Apri <sup>31</sup>Calendario e tocca <sup>+</sup>
- 2 Inserisci i dettagli dell'evento, come titolo, luogo e orari di inizio e fine.
- **3** Tocca **Aggiungi promemoria** per impostare l'ora del promemoria per l'evento.
- **4** Tocca  $\checkmark$  per salvare l'evento.

#### Cercare eventi

- 1 Nella schermata Calendario, tocca
- **2** Inserisci le parole chiave dell'evento nella casella di ricerca, ad esempio titolo e località.

#### Condividere un evento

- **1** Nella schermata **Calendario**, tocca un evento sul calendario o sotto la pianificazione.
- **2** Tocca e segui le istruzioni sullo schermo per condividere l'evento con il metodo che preferisci.

#### Eliminare eventi

Puoi eliminare eventi con i metodi seguenti.

- $\cdot$  Nella schermata **Calendario**, quindi tocca l'evento da eliminare e tocca igsqcup
- Tocca Calendario, tocca e tieni premuto un evento, seleziona gli eventi che desideri

eliminare, quindi tocca  $\overline{\mathbb{U}}$ .

# Orologio

#### Timer e cronometro

Puoi usare il timer per impostare un conto alla rovescia da un tempo specificato. Puoi anche usare il cronometro per misurare la durata di un evento.

#### Timer

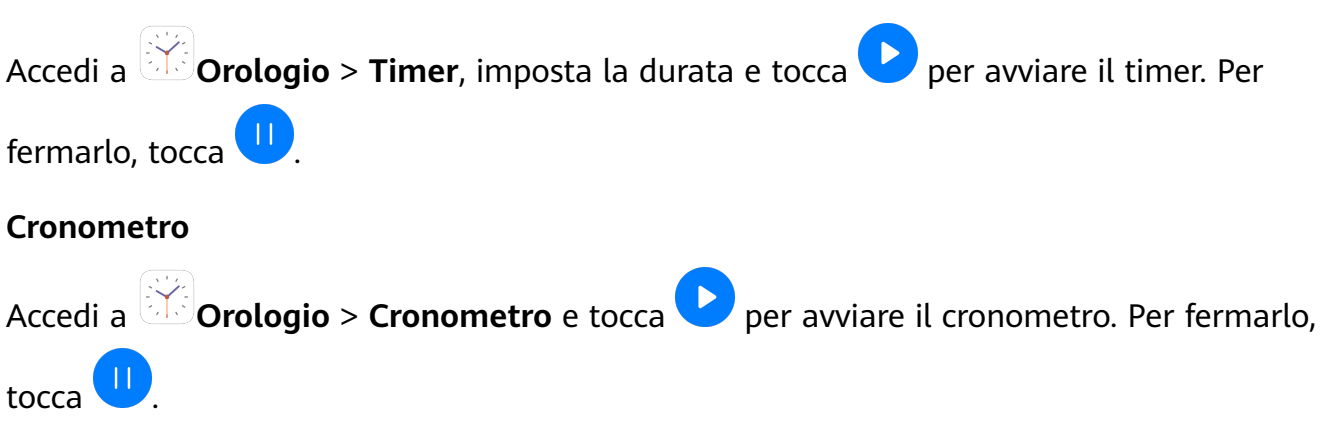

### **Blocco note**

#### **Creare note**

Puoi creare note per registrare i tuoi pensieri e le tue ispirazioni.

- 1 Accedi a 🖲 Blocco note > Note, quindi tocca
- 2 Immetti il titolo e il contenuto della nota.
- **3** Tocca per inserire un'immagine nella nota, se necessario. Tocca e tieni premuta l'immagine, quindi trascinala nella nota, nella posizione desiderata.
- **4** Se desideri organizzare le note per un accesso e una visualizzazione semplificate, tocca per aggiungere un tag alla nota dopo averla creata.

**5** Tocca  $\checkmark$  per salvare la nota.

#### Creare attività da svolgere

Puoi creare cose da fare impostando un orario per ricordarti di completarle.

Se imposti una data, il dispositivo ti invierà una notifica di promemoria nella data specificata.

- **1** Accedi a Blocco note > Cose da fare, quindi tocca  $\stackrel{\bullet}{\frown}$ .
- **2** Inserisci la cosa da fare.
- **3** Tocca **OK**, imposta un'ora per il promemoria, quindi tocca <u></u>
- 4 Tocca Salva.

#### Gestire Blocco note

Puoi ordinare gli elementi di Blocco note per categoria e inserirli in cartelle diverse, eliminare gli elementi indesiderati e condividere gli elementi con altre persone.

Quando consulti un elenco di elementi o un singolo elemento nel Blocco note, tocca la barra di stato nella parte superiore dello schermo per tornare rapidamente al primo elemento o all'inizio dell'elemento che stai consultando.

#### Ordinare gli elementi di Blocco note per categoria

Diversi tipi di appunti o liste di cose da fare possono essere ordinati per categoria e visualizzati in colori diversi per una visualizzazione più comoda.

Puoi ordinare gli elementi di Blocco note utilizzando uno dei seguenti metodi:

- Nella schermata Tutte le note o Tutte le liste cose da fare, scorri a sinistra su un
- elemento, tocca 🔍, quindi seleziona un tag.
- Tocca e tieni premuto un appunto o una lista di cose da fare, seleziona o trascina le caselle di verifica degli appunti o delle liste di cose da fare che desideri classificare sotto lo stesso

tag, quindi tocca  $\Box^{i}$  per selezionare un tag.

#### Condividere elementi del Blocco note

Puoi condividere gli elementi del Blocco note come file di testo o immagini.

Nella schermata Tutte le note o Tutte le liste cose da fare, tocca l'elemento da condividere,

tocca *o*, quindi segui le istruzioni sullo schermo per condividerlo.

#### Eliminare elementi del Blocco note

Puoi eliminare gli elementi del Blocco note utilizzando uno dei seguenti metodi:

• Nella schermata **Tutte le note** o **Tutte le liste cose da fare**, scorri il dito verso sinistra su

una nota o una cosa da fare, quindi tocca ण per procedere.

• Tocca e tieni premuto su una nota o una cosa da fare che desideri eliminare, seleziona o trascina il dito sulle caselle di controllo delle note o della cosa da fare che desideri

eliminare, quindi tocca 🔟

Per ripristinare un elemento del Blocco note, tocca **Tutte le note** o **Tutte le liste cose da** 

fare, in Eliminate di recente seleziona l'elemento che desideri ripristinare, quindi tocca 🕗.

# E-mail

#### Aggiungere account e-mail

Aggiungi il tuo account e-mail in **E-mail** per usare il dispositivo come comodo accesso all'email in qualsiasi momento.

#### Aggiungere un account e-mail personale

- 1 Apri E-mail sul dispositivo e seleziona dai provider di posta elettronica disponibili o tocca Altro.
- **2** Inserisci l'indirizzo e-mail e la password, tocca **Accedi** e segui le istruzioni sullo schermo per configurare le impostazioni del server. Il sistema si collegherà quindi automaticamente al server e controllerà le impostazioni del server.

#### Aggiungere un account Exchange

Microsoft Exchange attiva la messaggistica digitale all'interno di un'azienda. Se la casella di posta dell'azienda utilizza il server Exchange, puoi accedere all'account e-mail aziendale sul dispositivo.

- **1** Contatta l'amministratore del server e-mail dell'azienda per ottenere il nome di dominio, l'indirizzo del server, il numero di porta e il tipo di sicurezza.
- **2** Apri **E-mail** e seleziona **Exchange**.
- **3** Inserisci l'indirizzo e-mail, il nome utente e la password.
- **4** Tocca **Configurazione manuale**. Sulla schermata **Impostazione account**, imposta i parametri dell'e-mail come il nome di dominio, l'indirizzo del server, il numero di porta e il tipo di sicurezza.
- **5** Tocca **Avanti**, quindi segui le istruzioni sullo schermo per completare la configurazione. Il sistema si collegherà quindi automaticamente al server e controllerà le impostazioni server.

#### Inviare e-mail

Seleziona un account e-mail e scrivi e-mail per inviarle agli indirizzi e-mail dei destinatari.

#### Inviare un'e-mail

- **1** Apri **E-mail**, quindi tocca **+**.
- 2 Inserisci l'indirizzo e-mail del destinatario oppure tocca + per selezionare un contatto o un gruppo, quindi tocca  $\checkmark$ .
- **3** Aggiungi gli indirizzi dei destinatari a cui desideri inviare l'e-mail in modalità Cc o Ccn. Se hai più account e-mail, dovrai anche selezionare l'indirizzo e-mail da cui desideri inviare l'e-mail.
- **4** Scrivi l'e-mail e inserisci l'oggetto, quindi tocca ▷.

#### Salvare un'e-mail come bozza

Nella schermata Scrivi, inserisci l'indirizzo e-mail del destinatario, l'oggetto o il contenuto

dell'e-mail e tocca 🧲 per salvare l'e-mail come bozza.

Passa a **Posta in arrivo** > **Mostra tutte le cartelle** > **Bozze** per visualizzare le e-mail salvate come bozze.

#### Rispondere a un'e-mail

- **1** Nella schermata **Posta in arrivo** seleziona un'e-mail a cui desideri rispondere.
- **2** Tocca per rispondere solamente al mittente dell'e-mail oppure tocca rispondere a tutti.
- **3** Dopo aver scritto la risposta, tocca  $\triangleright$ .

#### Visualizzare e gestire le e-mail

Ricevi, visualizza e gestisci le tue e-mail nella posta in arrivo.

#### Visualizzare un'e-mail

- Apri E-mail, quindi sulla schermata Posta in arrivo scorri verso il basso per aggiornare l'elenco delle e-mail. Se hai più account e-mail, tocca Posta in arrivo e seleziona l'account e-mail che desideri visualizzare.
- **2** Apri un'e-mail per leggerla, rispondere, inoltrarla o eliminarla.

Se ricevi una notifica di un evento importante in un'e-mail, tocca • > Aggiungi a calendario per importare l'evento nel calendario.

**3** Scorri a sinistra o a destra per visualizzare l'e-mail successiva o precedente.

#### Organizzare le e-mail per oggetto

Nella schermata **Posta in arrivo**, accedi a **> Impostazioni > Generali**, quindi attiva **Organizza per oggetto**.

#### Aggiungere un contatto e-mail a un gruppo

Per comunicare in maniera più efficace, puoi creare gruppi di e-mail.

- **1** Nella schermata **Posta in arrivo**, apri un'e-mail e tocca **Aggiungi a gruppo**.
- **2** Scegli di aggiungere il mittente o il destinatario dell'e-mail al gruppo e tocca **OK**.
- **3** Nella schermata di selezione del gruppo, seleziona un gruppo esistente, quindi tocca  $\checkmark$  per salvare il contatto nel gruppo.

In alternativa, tocca **Crea nuovo gruppo**, inserisci il nome del gruppo, quindi tocca **Salva**.

Una volta che hai creato un gruppo, puoi selezionare il gruppo dall'elenco a discesa dei destinatari per inviare le e-mail ai membri del gruppo.

#### Sincronizzare le e-mail

Quando la sincronizzazione delle e-mail è attivata, le e-mail sul dispositivo verranno automaticamente sincronizzate con quelle sul server e-mail.

- 1 Nella schermata Posta in arrivo, vai in 🗼 > Impostazioni.
- **2** Tocca l'account per cui desideri sincronizzare le e-mail, quindi attiva l'interruttore **Sincronizza email**.
- **3** Tocca **Programma sincronizzazione** per impostare il periodo di sincronizzazione automatico.

#### Ricercare un'e-mail

Nella schermata **Posta in arrivo**, tocca la barra di ricerca e inserisci le parole chiave, come l'oggetto o il contenuto dell'e-mail.

#### Eliminare le e-mail

Nella schermata Posta in arrivo, tocca e tieni premuto sull'e-mail per cancellarla, trascina il

dito sulle caselle di controllo delle altre e-mail che desideri eliminare, quindi tocca  $\overline{{\mathbb U}}$ .

# Calcolatrice

#### Calcolatrice

Usa la calcolatrice sul dispositivo per eseguire calcoli matematici di base e per il calcolo di funzioni esponenziali, logaritmiche e trigonometriche.

#### Usare la calcolatrice di base

Puoi aprire la calcolatrice con uno dei metodi seguenti.

- Scorri verso il basso dal centro della schermata Home per visualizzare la casella di ricerca.
  Cerca Calcolatrice e il primo risultato sarà l'app Calcolatrice preinstallata.
- Trova Calcolatrice nella cartella Strumenti.
- Scorri in alto dal fondo della schermata di blocco per visualizzare il pannello delle

scorciatoie e tocca  $\stackrel{(\star \bullet)}{\longrightarrow}$  per aprire la calcolatrice.

#### Usare la calcolatrice scientifica

Apri la calcolatrice e ruota il dispositivo in orizzontale.

### Torcia

#### Torcia

Puoi accendere la torcia con uno dei metodi seguenti.

- Scorri verso il basso dalla barra di stato per aprire l'area notifiche e tocca per accendere o spegnere la torcia.
- Scorri in alto dal fondo della schermata di blocco per visualizzare il pannello delle scorciatoie e tocca per accendere o spegnere la torcia.

# Accedere rapidamente alle funzioni delle app utilizzate di frequente

#### Accedere rapidamente alle funzioni delle app utilizzate di frequente

Puoi accedere alle funzioni utilizzate di frequente di determinate app dalle icone delle app nella schermata Home e persino aggiungere scorciatoie a queste funzioni nella schermata Home.

#### Accedere rapidamente alle funzioni delle app utilizzate di frequente

Tieni premuta l'icona di un'app finché non viene visualizzato un menu popup. Quindi tocca una funzione usata di frequente per accedervi.

Ad esempio, tieni premuta l'icona di 🧖, quindi tocca una modalità di scatto dal menu popup per accedervi.

Se non viene visualizzato nessun menu popup dopo aver tenuto premuta l'icona di un'app, l'app non supporta questa funzione.

#### Aggiungere funzioni delle app utilizzate di frequente alla schermata Home

Tieni premuta l'icona di un'app nella schermata Home per visualizzare il menu popup. Tieni premuta la funzione desiderata e trascinala sulla schermata Home per creare una scorciatoia.

# HiSuite

#### Backup e ripristino dei dati tramite HiSuite

Dopo aver installato **HiSuite** sul computer e aver connesso il computer al dispositivo, puoi usare **HiSuite** per eseguire il backup dei dati (come contatti, messaggi, registri delle chiamate, foto, video, file audio e documenti) dal dispositivo al computer. Puoi anche ripristinare i dati sul dispositivo dal computer.

#### Eseguire il backup dei dati su un computer

- **1** Nella home page di **HiSuite** fai clic su **Backup**.
- **2** Seleziona gli elementi di cui desideri eseguire il backup.
- **3** Fai clic su **Backup**, segui le istruzioni sullo schermo per impostare la password e i suggerimenti per la password, quindi conferma le impostazioni.

Se dimentichi la password non potrai ripristinare i dati di backup.

- **4 HiSuite** eseguirà il backup dei dati selezionati. Durante il backup, mantieni collegato il cavo USB.
- **5** Fai clic su **Fine** quando è stato ultimato il backup di tutti i dati.

I dati di backup vengono salvati per impostazione predefinita sul computer, in **C:\Users\***User name***\Documents\Hisuite\backup**. Per modificare la directory di backup sul computer, vai in

> Impostazioni > Backup.

#### Ripristinare i dati

- **1** Nella home page di **HiSuite**, fai clic su **Ripristina**.
- **2** Fai clic su **File backup**, seleziona gli elementi che desideri ripristinare sul dispositivo, quindi fai clic su **Ripristina**.
- **3** Inserisci la password per i dati di backup e fai clic su **OK**.
- **4 HiSuite** ripristinerà quindi gli elementi selezionati. Tieni collegato il cavo USB durante l'intero processo di ripristino dei dati.
- **5** Fai clic su **Fine** quando tutti i dati sono stati ripristinati correttamente.

#### Aggiornare o ripristinare il sistema tramite HiSuite

Dopo aver installato **HiSuite** sul computer e aver connesso il computer al dispositivo, puoi usare **HiSuite** per aggiornare il sistema del dispositivo.

#### Aggiornare il sistema

- Durante un aggiornamento di sistema le informazioni personali possono essere eliminate. Ti consigliamo di effettuare la copia di backup di tutti i dati prima di eseguire l'aggiornamento.
  - Assicurati che il dispositivo sia carico almeno al 20% e tieni il cavo USB collegato durante la procedura di aggiornamento. Non spegnere o riavviare il dispositivo, né rimuovere o inserire una scheda di memoria.
  - Alcune app di terze parti, come le app di online banking e di gioco, potrebbero non essere compatibili con la versione più recente del sistema. Gli sviluppatori delle app potrebbero impiegare del tempo per pubblicare una versione compatibile.

Nella home page di **HiSuite**, fai clic su **Aggiorna**. Se viene rilevata una nuova versione, verrà visualizzato il numero di versione e potrai fare clic sul numero di versione per iniziare l'aggiornamento del sistema.

Una volta completato l'aggiornamento, il dispositivo si riavvierà automaticamente.

#### Ripristinare il sistema

**1** Spegni il dispositivo, collegalo a un computer tramite un cavo USB, quindi tieni premuti contemporaneamente i tasti di accensione e riduzione del volume finché lo schermo del dispositivo non si accende ed entra in modalità Fastboot.

Se il dispositivo non si spegne o si riavvia più e più volte, collegalo al computer, quindi tieni premuto il tasto di accensione per forzare il riavvio. Prima che lo schermo si accenda, tieni premuti i tasti di accensione e riduzione del volume per accedere alla modalità Fastboot.

2 Apri HiSuite sul computer, fai clic su Ripristino di sistema e segui le istruzioni sullo schermo per ripristinare il sistema.

Il sistema verrà automaticamente ripristinato alla versione specificata al riavvio del dispositivo.

Se il dispositivo non riesce a entrare in modalità Fastboot o il ripristino del sistema non riesce, esegui il backup dei dati e porta il dispositivo con la prova di acquisto presso un Centro servizio clienti Huawei autorizzato per ricevere assistenza.

# Impostazioni

# Cercare elementi in Impostazioni

#### Cercare elementi in Impostazioni

Stanco di arrancare tra i livelli delle impostazioni? Non devi fare altro che cercarli utilizzando la casella di ricerca.

- Scorri verso il basso dal centro della schermata per visualizzare la casella di ricerca. Inserisci il nome di un'impostazione per ottenere i risultati della ricerca.
- Apri **Impostazioni** e inserisci il nome di un'impostazione nella casella di ricerca nella parte superiore dello schermo per ottenere i risultati della ricerca.

## Wi-Fi

#### Connettersi a una rete Wi-Fi

La connessione a Internet tramite Wi-Fi è un modo efficace per risparmiare traffico di dati mobili. Inoltre, puoi attivare il monitoraggio della sicurezza Wi-Fi per evitare hotspot rischiosi e garantire un accesso sicuro a Internet.

#### Connettersi a una rete Wi-Fi

- ▲ Fai particolare attenzione quando ti connetti a un hotspot Wi-Fi pubblico gratuito per evitare rischi per la sicurezza e potenziali perdite economiche derivanti dalla diffusione delle informazioni personali.
- **1** Accedi a Impostazioni > Wi-Fi e attiva Wi-Fi.
- **2** Connettiti a una rete Wi-Fi nella schermata **Wi-Fi** utilizzando uno dei seguenti metodi:
  - Seleziona una rete Wi-Fi a cui connetterti in Reti disponibili. È richiesta una password per le reti criptate.
  - Per aggiungere manualmente una rete Wi-Fi, scorri verso la parte inferiore della schermata, tocca Aggiungi rete, quindi immetti SSID e password come richiesto per completare la connessione.

L'icona 🛜 visualizzata sulla barra di stato indica che il dispositivo è connesso al Wi-Fi.

# Bluetooth

#### Nozioni di base su Bluetooth

Puoi collegare il dispositivo a cuffie, altoparlanti e kit per auto Bluetooth. Puoi anche utilizzare Bluetooth per condividere i dati tra il tuo dispositivo e altri dispositivi. Assicurati che il tuo dispositivo sia a 10 m da altri dispositivi Bluetooth.

#### Attivare o disattivare Bluetooth

Puoi attivare o disattivare Bluetooth in uno dei seguenti modi:

- Scorri verso il basso dalla barra di stato per aprire l'area notifiche, poi tocca per attivare o disattivare Bluetooth. Tieni premuto l'interruttore per accedere alla schermata delle impostazioni di Bluetooth.
- Accedi a Impostazioni > Bluetooth, quindi attiva o disattiva Bluetooth.

#### Impostare un nome Bluetooth

Imposta un nome Bluetooth per il dispositivo per identificarlo facilmente durante la connessione.

- **1** Nella schermata delle impostazioni **Bluetooth**, attiva l'interruttore **Bluetooth**.
- **2** Tocca **Nome dispositivo**, inserisci un nome, quindi tocca **OK**.

#### Associare a un dispositivo Bluetooth

- **1** Attiva Bluetooth sul dispositivo di destinazione e impostalo come rilevabile. Per istruzioni dettagliate, consulta la guida utente del dispositivo.
- **2** Dal tuo dispositivo, accedi alla schermata delle impostazioni **Bluetooth** e attiva **Bluetooth** perché il tuo dispositivo cerchi automaticamente i dispositivi Bluetooth nelle vicinanze.
- **3** Dall'elenco **Dispositivi disponibili**, scegli quello con cui desideri associare il tuo dispositivo e segui le istruzioni visualizzate per completare l'associazione.

Nella schermata delle impostazioni **Bluetooth**, tocca ? per visualizzare i suggerimenti per la connessione di vari dispositivi Bluetooth.

#### Trasferire file tramite Bluetooth

Puoi usare Bluetooth per trasferire video, immagini, contatti e altro su altri dispositivi, purché i due dispositivi si trovino entro la portata efficace di Bluetooth.

- **1** Associa i dispositivi di invio e ricezione tramite Bluetooth.
- 2 Sul dispositivo di invio, tocca e tieni premuto un file, seleziona i file che desideri

condividere, tocca de seleziona **Bluetooth**.

*i* Le operazioni possono variare se condividi file direttamente dalle app.

- **3** Tocca il nome Bluetooth del dispositivo di ricezione per iniziare la condivisione.
- **4** Sul dispositivo di ricezione, accetta la richiesta di trasferimento Bluetooth.

#### Dissociare un dispositivo Bluetooth

- **1** Nella schermata delle impostazioni **Bluetooth**, attiva l'interruttore **Bluetooth**.
- 2 Nell'elenco **Dispositivi associati**, tocca <sup>(C)</sup> accanto al nome del dispositivo che desideri dissociare, quindi tocca **Dissocia**.

### Altre connessioni

#### Connessione a un laptop tramite un cavo USB

- **1** Collega il dispositivo a un computer con un cavo USB. Dopo l'installazione automatica del driver sul computer, verrà visualizzata una lettera di unità corrispondente al dispositivo.
- 2 Sul dispositivo, scorri verso il basso dalla barra di stato per aprire l'area notifiche, vai in Impostazioni > Tocca per altre opzioni e seleziona una delle seguenti modalità.
  - **Trasferisci foto**: utilizza il protocollo PTP (Picture Transfer Protocol) per trasferire foto tra il dispositivo e il computer. Nella nuova unità sul computer, puoi visualizzare le foto archiviate sul dispositivo o copiare e incollare le foto tra i due dispositivi.
  - Trasferisci file: utilizza il protocollo MTP (Media Transfer Protocol) per trasferire file multimediali tra il dispositivo e il computer. Nella nuova unità sul computer, puoi visualizzare i file archiviati sul dispositivo o copiare e incollare i file tra i due dispositivi.
    - Installa Windows Media Player 11 o successivo sul computer per visualizzare i file multimediali memorizzati sul dispositivo.
  - **Inserisci MIDI**: utilizza l'interfaccia MIDI (Musical Instrument Digital Interface) per usare il dispositivo come ingresso audio per riprodurre musica sul computer.

#### Selezionare la modalità di connessione USB

- **1** Usa un cavo USB per collegare il dispositivo al computer.
- 2 Scorri verso il basso dalla barra di stato per aprire l'area notifiche, quindi accedi a Impostazioni > Tocca per altre opzioni e seleziona una delle seguenti modalità:
  - **Trasferisci foto**: Utilizza il protocollo PTP (Picture Transfer Protocol) per trasferire foto tra il dispositivo e il computer.
  - **Trasferisci file**: Utilizza il protocollo MTP (Media Transfer Protocol) per trasferire file multimediali tra il dispositivo e il computer.
  - **Inserisci MIDI**: Utilizza l'interfaccia MIDI (Musical Instrument Digital Interface) per usare il dispositivo come ingresso audio per riprodurre musica sul computer.

#### Trasferire dati usando un cavo USB

- **1** Usa un cavo USB per collegare il dispositivo al computer. Dopo l'installazione automatica del driver, sul computer verrà visualizzata un'unità con il nome del dispositivo.
- **2** Seleziona una modalità di connessione USB appropriata sul dispositivo per trasferire i dati:

- Seleziona Trasferisci foto nella nuova unità visualizzata sul computer per visualizzare e copiare le foto dal dispositivo al computer. Puoi anche visualizzare le foto archiviate sul dispositivo dal computer o copiare e incollare le foto tra i due dispositivi.
- Seleziona Trasferisci file nella nuova unità visualizzata sul computer per visualizzare e copiare i file dal dispositivo al computer. Puoi anche visualizzare i file archiviati sul dispositivo dal computer o copiare e incollare i file tra i due dispositivi.
  - *i* Installa Windows Media Player 11 o versione successiva sul computer per visualizzare i file multimediali sul dispositivo.
  - Seleziona **Inserisci MIDI** per ricevere ed elaborare i messaggi MIDI trasmessi dal computer, sul dispositivo.

# Schermata Home e sfondo

#### Drawer delle app

Puoi mettere le tue app in un drawer e visualizzare solo le app utilizzate di frequente nella schermata Home per semplificare la schermata Home.

#### Attivare il drawer delle app

# Accedi a **Impostazioni > Schermata Home e sfondi > Stile schermata Home** e seleziona **Drawer**.

Una volta attivato, puoi scorrere verso l'alto nella schermata Home per accedere a tutte le tue app nel drawer.

#### Aggiungere le app nel drawer alla schermata Home

In modalità Drawer, è possibile scorrere verso l'alto nella schermata Home per visualizzare il Drawer delle app. Tieni premuta l'app che desideri aggiungere fino a quando il dispositivo vibra, quindi trascinala nella posizione desiderata nella schermata Home.

#### Spostare le app nel drawer

Tieni premuta l'icona di un'app finché il dispositivo non vibra, quindi tocca **Rimuovi**. Questa operazione consente di rimuovere solo l'icona dell'app dalla schermata Home, ma l'app non viene disinstallata.

Potrai ancora trovarla nel drawer delle app.

#### Disattivare lo stile del drawer

Per disattivare lo stile del drawer, imposta Stile schermata Home su Standard.

# Display e luminosità

#### Regolare le impostazioni dello stile di testo

È possibile regolare le dimensioni del testo del sistema e le dimensioni di visualizzazione dell'app, nonché lo stile del testo.

#### Ingrandire o ridurre le dimensioni del testo

# Accedi a **Impostazioni > Display e luminosità > Dimensioni testo e display** e trascina il cursore per **Dimensione testo**.

#### Ingrandire o ridurre le dimensioni di visualizzazione

**Dimensione display** determina la dimensione del contenuto (inclusi testo e immagini) visualizzato all'interno delle app.

Accedi a **Impostazioni** > **Display e luminosità** > **Dimensioni testo e display** e trascina il cursore per **Dimensione display**.

### Biometria e password

#### Password di blocco

Puoi impostare una password numerica, a modello o ibrida come password di blocco.

#### Eliminare la password di blocco

Puoi impostare una password numerica, a modello o ibrida.

- 1 Accedi a Impostazioni > Dati biometrici e password e tocca Password blocco schermo.
- **2** Inserisci una password contenente 6 cifre.
- **3** In alternativa, tocca **Modifica il metodo di sblocco** e seleziona un tipo di password, quindi segui le istruzioni sullo schermo per inserire una nuova password.

#### Cambiare la password di blocco

- 1 Nella schermata Dati biometrici e password, accedi a Modifica la password di blocco schermo.
- **2** Inserisci la password di blocco originale.
- **3** Inserisci una nuova password o tocca **Modifica il metodo di sblocco** per selezionare un tipo di password, quindi segui le istruzioni sullo schermo per inserire una nuova password.

#### Disattivare la password di blocco

Nella schermata **Dati biometrici e password**, accedi a **Disattiva la password di blocco** schermo.

### Sicurezza

#### Blocco app

Puoi bloccare le app che contengono dati privati, come le app di chat e di pagamento, per impedire l'accesso non autorizzato.

#### Attivare Blocco app

Accedi a **Impostazioni** > **Sicurezza** > **Blocco app** > **Attiva**, imposta la password di Blocco app e seleziona le app da bloccare.

Se hai attivato lo sblocco con il viso o a impronta digitale, puoi collegare Blocco app con un ID viso o un ID impronta.

i Non tutti i dispositivi supportano le funzioni a impronta digitale.

#### Modificare la password di Blocco app o le domande di sicurezza

Accedi alla schermata delle impostazioni di **Blocco app**, accedi a  $\bigcirc$  > **Tipo di password** e seleziona **Password blocco schermo** o **Personalizza il PIN** come password di Blocco app. Se selezioni **Personalizza il PIN**, puoi impostare una nuova password e le domande di sicurezza.

#### Eliminare o disattivare Blocco app

Nella schermata **Blocco app**, esegui la procedura seguente:

- Elimina Blocco app: nell'elenco delle app bloccate, deseleziona gli interruttori delle app per le quali desideri eliminare il blocco.
- Reimposta Blocco app: accedi a > Disattiva blocco app > DISATTIVA. Questa procedura eliminerà tutti i blocchi e le impostazioni del blocco delle app.

## Funzioni di accessibilità

#### Accensione/spegnimento programmato

Usa la funzione **Accensione e spegnimento programmati** per accendere e spegnere il dispositivo a orari prestabiliti, per risparmiare energia e non farti disturbare mentre riposi.

- 1 Accedi a Impostazioni > Funzioni accessibilità > Accensione e spegnimento programmati e attiva Accensione e spegnimento programmati.
- **2** Imposta gli orari di accensione e spegnimento e il ciclo di ripetizione. Il dispositivo si accenderà e spegnerà automaticamente agli orari specificati.

Per interrompere l'utilizzo di questa funzione, disattiva **Accensione e spegnimento programmati**.

# Aggiornamenti di sistema

#### Data e ora

Il dispositivo è in grado di sincronizzarsi con la data, l'ora e il fuso orario locali tramite rete mobile. Puoi anche impostare manualmente la data, l'ora e il fuso orario per il dispositivo.

Accedi a **Impostazioni** > **Sistema e aggiornamenti** > **Data e ora**, quindi imposta le opzioni in base alle tue esigenze.

#### Impostare la data e l'ora automaticamente o manualmente

- Attiva **Imposta automaticamente** e il dispositivo si sincronizzerà con la data e l'ora locali tramite rete mobile.
- Per impostare manualmente la data e l'ora, disattiva Imposta automaticamente.

#### Cambiare fuso orario

- Attiva **Imposta automaticamente** e il dispositivo si sincronizzerà con il fuso orario locale tramite rete mobile.
- Per impostare manualmente il fuso orario, disattiva Imposta automaticamente.

#### Cambiare il formato dell'ora

- · Attiva Formato 24 ore e il dispositivo visualizzerà l'ora nel formato 24 ore.
- Disattiva Formato 24 ore e il dispositivo visualizzerà l'ora nel formato 12 ore.

Questa guida è fornita come riferimento. Il prodotto e, senza limitazione, il colore, le dimensioni e il layout dello schermo potrebbero variare. Tutte le dichiarazioni, informazioni e suggerimenti presenti nella guida non costituiscono garanzia di alcun tipo, né esplicita né implicita.

Visitare http://consumer.huawei.com/en/support/hotline per la hotline aggiornata di recente e l'indirizzo e-mail del proprio paese o regione.

Modello: TAH-N29m

EMUI 10.0.1\_01